fdsys簡易マニュアル①~fdsys会員登録~

DBJA無料会員登録するためには、①最初にfdsys(フライングディスク共通プラットフォームシステム)に登録し、 続いて②DBJA無料会員登録する必要があります。

①fdsysユーザ登録

このメールに心当たりのない場合は、このまま削除してください

届いたメール文中のURLにアクセスします。

※このメールは自動的に送信されています、返信はできません。

- 1. <u>https://jfda.sportscom.jp/</u> にアクセスする。
- 2. 新規会員登録に進み、規約同意後メールアドレス入力し、確認メールを送信する。

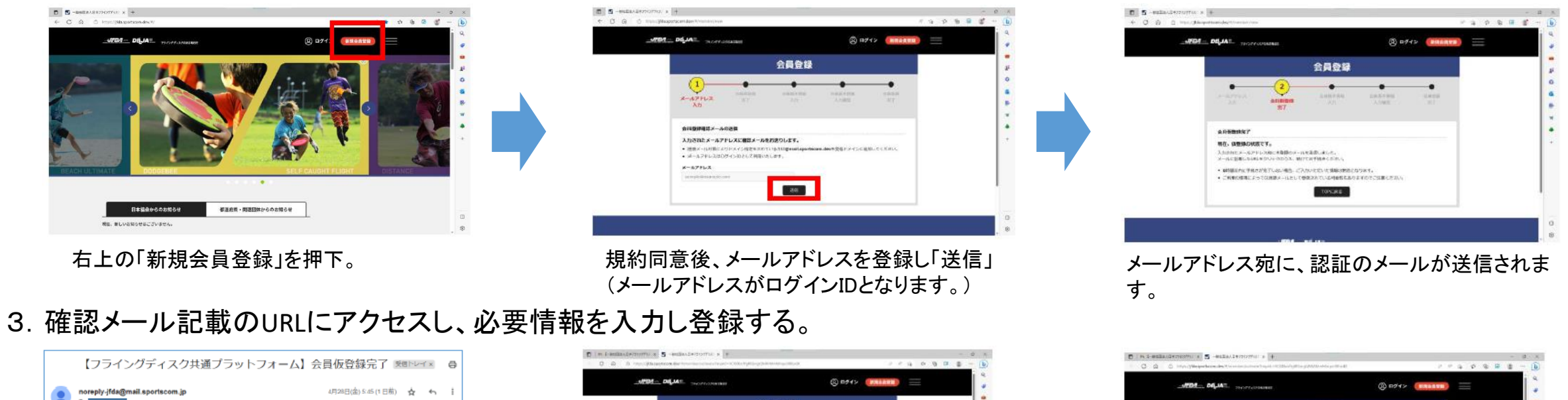

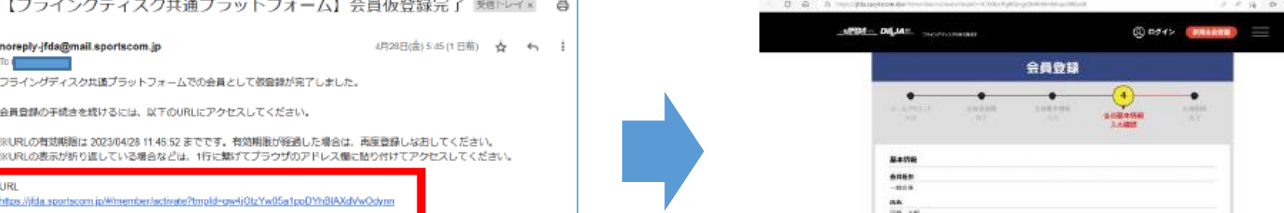

на за 186 19/07/1 13/15-007 Ка (в но-99) То пожно 3-4-974-5-1809/5-081 14/2-7-

会員登録画面で必要情報を登録します。

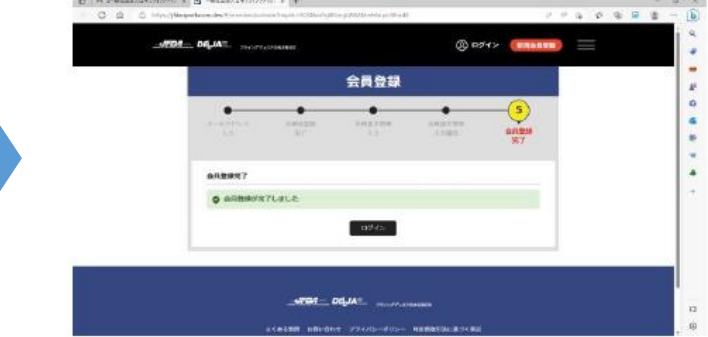

これで、fdsysの会員登録ができました。 裏面の②に進んでください。

## fdsys簡易マニュアル②~DBJA無料会員登録~

DBJA無料会員登録するためには、①最初にfdsys(フライングディスク共通プラットフォームシステム)に登録し、 続いて②DBJA無料会員登録する必要があります。

## ②DBJA無料会員登録

- 1. <u>https://jfda.sportscom.jp/</u> にアクセスし、①で登録したユーザーID(メールアドレス)とパスワードでログインする。
- 2. 右上のメニューを押すとリストが表示されます。「会費のお支払い」を選択し、日本ドッヂビー協会に申し込みます。

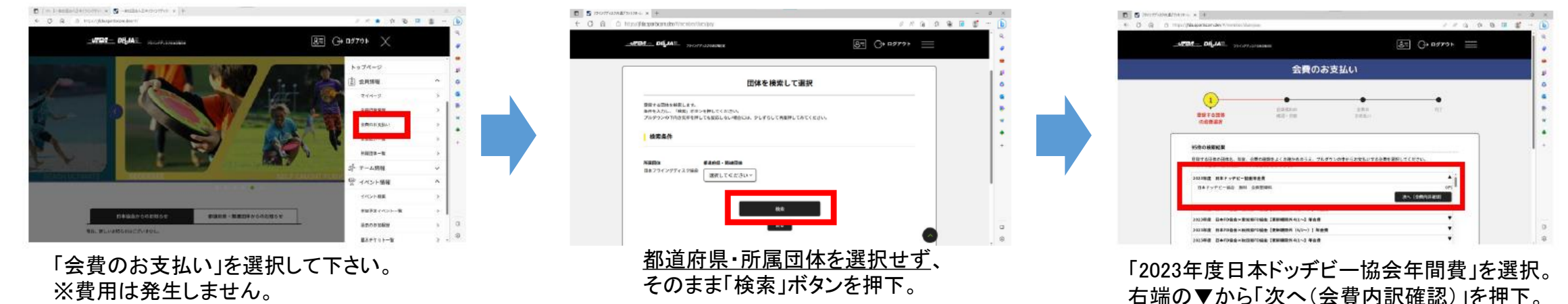

3. DBJA無料会員規約に同意し、お申し込みを完了させます。

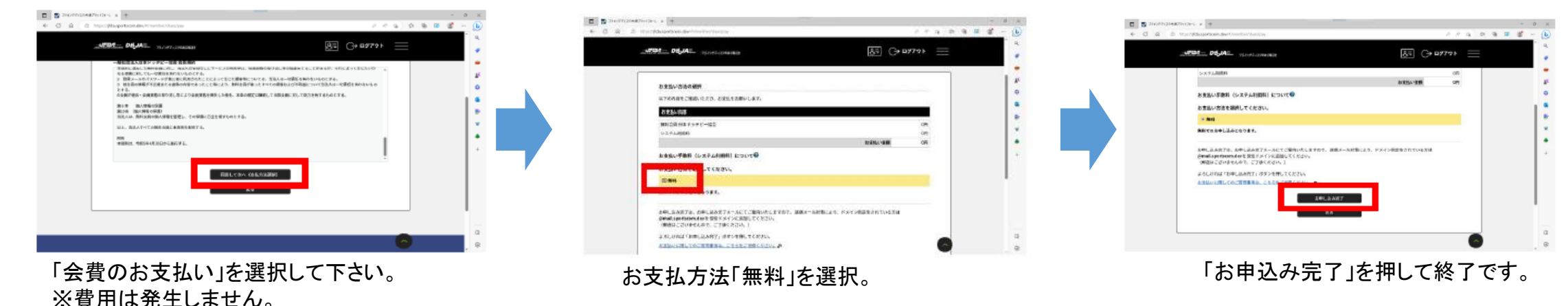

fdsys簡易マニュアル③~チーム管理者によるチーム登録~

DBJAの団体競技大会にエントリーする場合、事前にチーム登録が必要となります。手順は、1. 管理者がチーム 登録しチームIDを取得。2. 会員からチーム申請。3. チーム管理者は会員の所属を承認。となります。

## ③チーム登録登録

- 1. <u>https://jfda.sportscom.jp/</u> にアクセスし、①で登録したユーザーID(メールアドレス)とパスワードでログインする。
- 2. 右上のメニューを押すとリストが表示されます。「チーム作成」を選択し、登録を進めます。

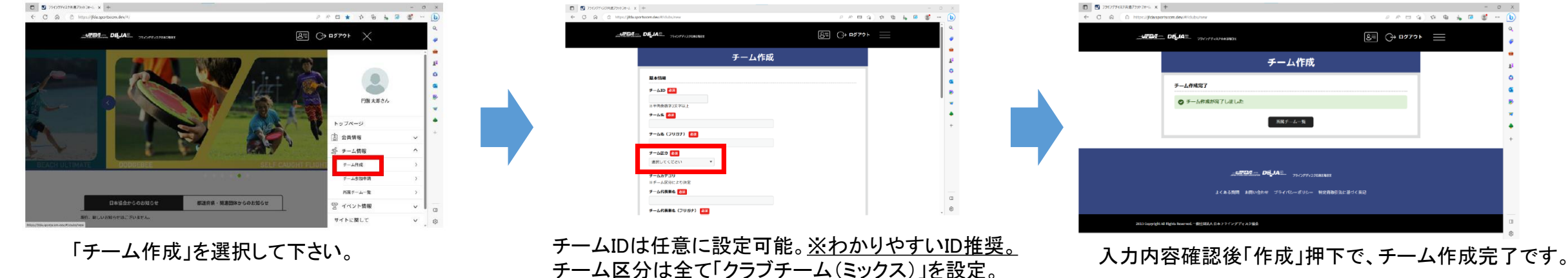

3. 所属させたい会員にチームIDをお知らせしてください。チームへの所属手続きは裏面④に進みます。

※大会へのチームエントリーは、チームメンバーの所属手続きが未完了でも申込できます。 チームエントリー確定後、メンバーエントリーまでに所属手続きを済ませて下さい。

fdsys簡易マニュアル④~チームへの所属手続き~

DBJAの団体競技大会にエントリーする場合、事前にチーム登録が必要となります。手順は、1. 管理者がチーム 登録しチームIDを取得。2. 会員からチーム申請。3. チーム管理者は会員の所属を承認。となります。

## ④チームへの所属手続き

- 1. <u>https://jfda.sportscom.jp/</u>にアクセスし、①で登録したユーザーID(メールアドレス)とパスワードでログインする。
- 2. 会員からのチーム申請。右上のメニューを押すとリストが表示されます。「チーム参加申請」を選択し、登録を進めます。

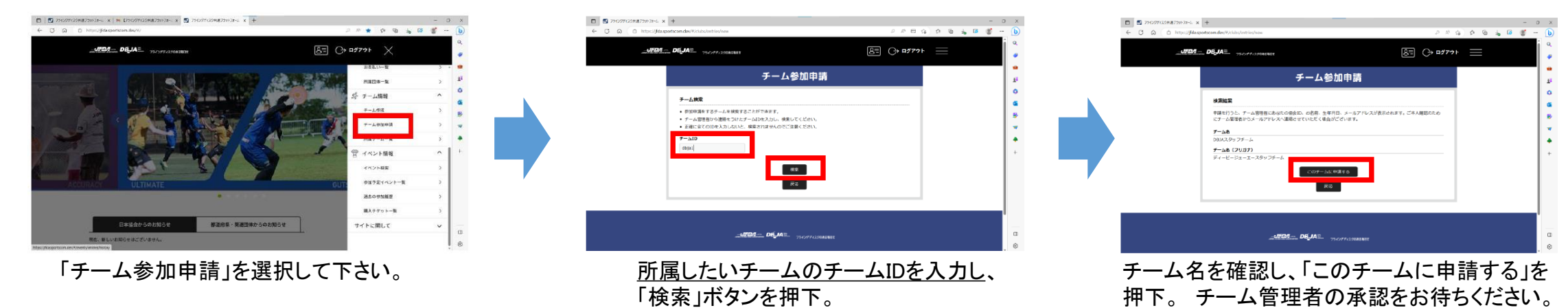

3. チーム管理者による申請の承認。チーム管理者の「お知らせマーク」から、承認を進めます。

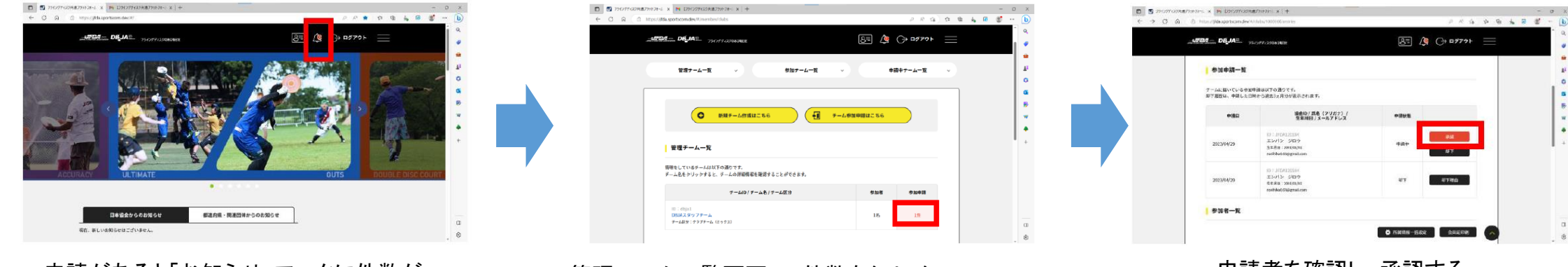

申請があると「お知らせ」マークに件数が 表示。件数をクリック。

管理チームー覧画面で、件数をクリック。 ※個人情報を扱うためワンタイムパスワードを入力。 申請者を確認し、承認する。 以上で完了です。